## Creating a QuickBooks Backup File

- 1. Open your QuickBooks company file
- In the upper-left corner of the program window, choose File → Back Up Company → Create Local Backup.

| qt | Þ                                                                                                    |                  |                 |                                                                                                    |                  |                    |                 |            |
|----|----------------------------------------------------------------------------------------------------|------------------|-----------------|----------------------------------------------------------------------------------------------------|------------------|--------------------|-----------------|------------|
|    | <u>File</u> <u>E</u> dit <u>V</u> iew <u>L</u> ists Favorites Account                                                                                                    | ntant <u>C</u>   | <u>c</u> ompany | C <u>u</u> stomers                                                                                                    | Vend <u>o</u> rs | Emplo <u>v</u> ees | <u>B</u> anking | <u>R</u> e |
| S  | New Company         New Company from Existing Company File         Open or Restore Company         Open Previous Company         Open Second Company         Back Up Company         Create Copy         Close Company/Logoff         Switch to Multi-user Mode         Utilities |                  |                 | Insights Last Local Backup: August 21, 2024, 3:52 PM Create Local Backup Restore Previous Local Backup Setup / Activate Online Backup |                  |                    |                 |            |
| [  | Print<br>Save as PDF<br>Print <u>F</u> orms<br>Printer <u>S</u> etup<br>Send Forms<br>Shipping<br>App Management<br>Toggle to Another Edition<br><u>Ex</u> it                                                                                                    | Ctrl+P<br>Alt+F4 | •<br>•          | Sales<br>Orders                                                                                                    |                  |                    |                 |            |

3. In the new window, make sure the button next to Local backup is selected, then click Next. If a new window appears called Backup Options, click Browse, and choose a location to save your backup file to that you'll remember. Click OK.

|              | Create Backup                                                                                                    | × |  |  |  |  |  |  |  |
|--------------|----------------------------------------------------------------------------------------------------|---|--|--|--|--|--|--|--|
|              | Make a backup copy of everything you need to recreate your company file in case of<br>accidental loss or damage to your data.                  |   |  |  |  |  |  |  |  |
|              | Do you want to save your backup copy online or locally?                                                                                        |   |  |  |  |  |  |  |  |
|              | O Online backup                                                                                                    |   |  |  |  |  |  |  |  |
|              | Get automatic, online backup for your QuickBooks data and other important<br>documents using Intuit's online backup solution (fees may apply). |   |  |  |  |  |  |  |  |
|              | Try now or learn more                                                                                                    |   |  |  |  |  |  |  |  |
|              | Save locally to a removable storage device (such as a CD or USB flash drive) or to a folder on your network.                                   |   |  |  |  |  |  |  |  |
|              | Options Click Options to change your current backup settings.                                                                                  |   |  |  |  |  |  |  |  |
| Bac <u>k</u> | <u>N</u> ext <u>F</u> inish Help Cancel                                                                                                    |   |  |  |  |  |  |  |  |

4. In the next window, make sure the button next to 'Save it now' is selected, then click Next. Save the file.

|              | Create Backup                                                                                                    | × |  |  |  |  |  |
|--------------|----------------------------------------------------------------------------------------------------|---|--|--|--|--|--|
|              | When do you want to save your backup copy?                                                                                                    |   |  |  |  |  |  |
|              | Save it now                                                                                                    |   |  |  |  |  |  |
| 1            | Save it now and schedule future backups                                                                                                    |   |  |  |  |  |  |
|              | Only schedule future backups                                                                                                    |   |  |  |  |  |  |
|              | Note: If you are saving your backup copy to a removable storage device such as a CD or USB flash drive, insert the CD or connect the device now. |   |  |  |  |  |  |
|              |                                                                                                    |   |  |  |  |  |  |
|              |                                                                                                    |   |  |  |  |  |  |
|              |                                                                                                    |   |  |  |  |  |  |
|              |                                                                                                    |   |  |  |  |  |  |
|              |                                                                                                    | - |  |  |  |  |  |
| Bac <u>k</u> | <u>N</u> ext <u>F</u> inish Help Cancel                                                                                                    |   |  |  |  |  |  |

5. Once the file is saved to your computer, upload that file to the Revver portal.